# **Online Activity Center**

Overview (pgs. 2-7) Details on Approving (pgs. 8-12), Canceling (pgs. 13-15), Copying (pgs. 16-17) Single or Recurring Transactions

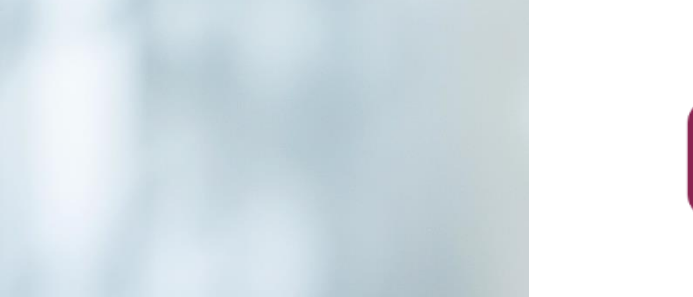

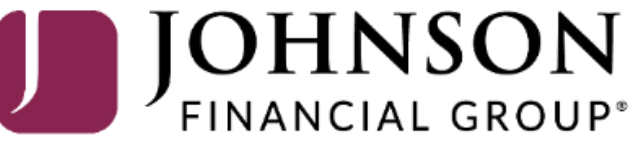

Good Afternoon, Kyle User Guides Last login 10/03/2023 at 11:31 AM

| Click | an account tile to view det | ails and | l transaction history.                           |                |                                                                                       |                                                           |                                                                       | ×                        |
|-------|-----------------------------|----------|--------------------------------------------------|----------------|---------------------------------------------------------------------------------------|-----------------------------------------------------------|-----------------------------------------------------------------------|--------------------------|
|       | Home                        |          | Home                                             |                |                                                                                       | -<br>G                                                    | TRANSACTION<br>APPROVALS                                              | ^                        |
|       | Transactions                | ~        | ACCOUNTS                                         |                |                                                                                       | :                                                         | Domestic Wire (181<br>October 3, 2023<br>\$0 10                       | :                        |
|       | Online Activity Center      |          | Current: \$30.37 ⑦                               | . 1            |                                                                                       |                                                           |                                                                       |                          |
|       | Statements                  |          | COMMERCIAL REVOLVING LI 20<br>Current Balance \$ | 4.32           | COMMERCIAL CHE<br>Available Balance                                                   | ECKING **2630<br>\$11.72                                  | Domestic Wire (181<br>October 3, 2023<br>\$0.01                       | :                        |
|       | Cash Management             | $\sim$   | Available Balance 5                              | 15.68          | Current Balance                                                                       | \$11.72                                                   |                                                                       |                          |
| 3     | Transfers & Payments        | ~        | COMMERCIAL CKG W/INT **5801                      | :              | SM BUSINESS SOL                                                                       | UTION **8091                                              | ACH Pass Thru (181<br>October 3, 2023<br>\$1.00                       | :                        |
| 0     | Locations & ATMs            |          | Current Balance                                  | 3.92<br>\$3.92 | Current Balance                                                                       | \$4.00                                                    |                                                                       |                          |
| ılıl  | Reports                     | ~        | BUS MMKT CHECKING **3666                         | :              | Test **2687                                                                           | :                                                         | ACH Pass Thru (181<br>October 3, 2023<br>\$1.00                       |                          |
|       | Services                    | ~        | Current Balance                                  | \$0.00         | Available Balance                                                                     |                                                           |                                                                       |                          |
| ?     | Help                        | ~        | I                                                |                |                                                                                       | The Online Act                                            | ivity page is a lo                                                    | og of an                 |
| ्रि   | Settings                    | ~        |                                                  |                |                                                                                       | Wires, Interna                                            | Transfers, I oar                                                      | יין ט <i>ו</i> וייט<br>ו |
| G     | Log Off                     |          | ASSET SUMMARY                                    |                | ~                                                                                     | Payments, & St                                            | op Payments).                                                         |                          |
|       |                             |          | 15% \$26<br>Total Assets 45%                     | Д<br>С<br>V    | COMMERCIAL CF<br>****2630<br>wailable Balance<br>current Balance<br>fiew Transactions | The Online Act<br>accessed by se<br>under the <b>Tran</b> | ivity page can b<br>lecting <b>Online A</b><br>s <b>actions</b> menu. | e<br>Activity            |
|       |                             |          | 25%                                              |                | < Previous                                                                            | Next >                                                    | Positive Pay POSITIVE PAY                                             | ><br>^                   |
|       |                             |          |                                                  |                |                                                                                       |                                                           | Exceptions cannot be dis                                              | splayed.                 |

分

<u>⊡</u>

≓

.

\$

0

ш

(?)

5

G

All activity performed via Online Banking will be displayed here. Use 'Show Filters' for additional search and navigation options

| Home                           |   | Online Act             | ivity 🕐    |             |                                       |                |
|--------------------------------|---|------------------------|------------|-------------|---------------------------------------|----------------|
| Message Center<br>Transactions | ^ | Single Transacti       | ons Recur  | ring Transa | actions                               |                |
| Online Activity Center         |   | $\land \bigcirc \land$ | (F)        |             |                                       |                |
| Statements                     |   | Created date 👻         | Status 🚽   | Approvals   | Transaction Type 👻                    | Accou          |
| Cash Management                | ~ | 10/2/2022              |            |             | Eunds Transfer                        | Test           |
| Transfers & Payments           | ~ | 6:16 AM                | Authorized | 1 of 1      | Tracking ID: 1811174                  | ****26         |
| Locations & ATMs               |   | 10/2/2023<br>4:25 PM   | Drafted    | 0 of 2      | Domestic Wire<br>Tracking ID: 1810455 | COMN<br>****26 |
| Reports                        | ~ | 10/2/2023<br>4:20 PM   | Cancelled  | N/A         | Domestic Wire<br>Tracking ID: 1810442 | COMN<br>****26 |
| Services                       | ~ | 10/2/2023<br>4:00 PM   | Drafted    | 0 of 2      | Domestic Wire<br>Tracking ID: 1810390 | COMN<br>****26 |
| Help                           | ~ | 10/2/2023<br>3:28 PM   | Drafted    | 0 of 2      | ACH Batch<br>Tracking ID: 1810297     | COMN<br>****26 |
| Log Off                        | Ť | 10/2/2023<br>3:00 PM   | Processed  | 1 of 1      | Stop Payment<br>Tracking ID: 1810232  | COMN<br>****26 |
|                                |   | 10/2/2023<br>1:49 PM   | Drafted    | 0 of 1      | ACH Pass Thru<br>Tracking ID: 1810022 |                |
|                                |   | 10/2/2023<br>1:46 PM   | Drafted    | 0 of 1      | ACH Pass Thru<br>Tracking ID: 1810009 |                |
|                                |   | 10/2/2023<br>11:16 AM  | Drafted    | 0 of 2      | Payroll<br>Tracking ID: 1809509       | COMI<br>****26 |
|                                |   | 10/2/2023<br>11:15 AM  | Drafted    | 0 of 2      | Domestic Wire<br>Tracking ID: 1809505 | COMN<br>****26 |
|                                |   | 10/2/2023<br>11:13 AM  | Drafted    | 0 of 2      | ACH Batch<br>Tracking ID: 1809500     | COMN<br>****26 |
|                                |   | 10/2/2023              |            |             | International Wire                    | COMN           |

When you first enter Online Activity, you will be taken to the Single Transactions page. The **Single Transactions** page shows one time only transactions. The single transactions page also shows previously processed instances of recurring transactions as well as the next authorized instance of a recurring transaction.

The **Recurring Transactions** page shows the overall schedule (or parent transaction) of any recurring transactions.

Please note, if you have a recurring transaction that you need to update or modify, a recurring transaction cannot be updated. You will need to cancel and copy the transaction to make any updates needed. Please see the Cancel and Copy sections further along in this guide for more information.

You can switch between Single and Recurring Transactions by using the tabs at the top of the page.

\$0.01

|  | ACCESS JFG U                           | Good Afternoon, Kyle User Guides                               |                       |  |  |
|--|----------------------------------------|----------------------------------------------------------------|-----------------------|--|--|
|  | All activity performed via Online Bank | ×                                                              |                       |  |  |
|  | Home                                   | Online Activity <sup>②</sup>                                   |                       |  |  |
|  | ← Transactions ^                       | Single Transactions Recurring Transactions                     |                       |  |  |
|  | Online Activity Center                 | $\land \ \bigcirc \ \uparrow \ \clubsuit$                      | Q Search Transactions |  |  |
|  | Statements                             | Created date 🚽 Status 🚽 Approvals Transaction Type 🚽 Account 🚽 | Amount 🚽 🗌 🚦          |  |  |
|  | 🛄 Cash Management 🗸                    | © 10/3/2023 Authorized 1 of 1 Funds Transfer Test              | \$0.01                |  |  |

Use the Search Transactions bar to do a manual search for specific transactions. Search by Dollar Amount, Transaction Type, Status, etc.

To the left of the search bar are the following icons:

**Funnel:** Create a filtered search of your online activity page. Heart: Save a common search type or filtered search for easy future searches.

**Down Arrow:** Export transactions into a CSV file. This can be used to easily create a list of recipients involved in an ACH Batch, ACH Collection, or Wire transaction.

10/2/2023

10/2/2023

10/2/2023

11:13 AM

11:15 AM

Drafted

Drafted

0 of 2

0 of 2

**Printer:** Creates a printer friendly version of the current list.

| ransaction Type 👻                     | Account 👻                       | Amount 🚽 🗌 | : |  |
|---------------------------------------|---------------------------------|------------|---|--|
| Funds Transfer                        | Test<br>****2687                | \$0.01     | : |  |
|                                       | COMMERCIAL CHECKING<br>****2630 | \$0.10     | : |  |
|                                       | COMMERCIAL CHECKING<br>****2630 | \$0.10     | : |  |
|                                       | COMMERCIAL CHECKING<br>****2630 | \$0.01     | : |  |
|                                       | COMMERCIAL CHECKING<br>****2630 | \$1.00     | : |  |
|                                       | COMMERCIAL CHECKING<br>****2630 | \$0.00     | : |  |
| easily                                |                                 | \$1.00     | : |  |
| or vvire                              |                                 | \$1.00     | : |  |
|                                       | COMMERCIAL CHECKING<br>****2630 | \$0.02     | : |  |
| Domestic Wire<br>Tracking ID: 1809505 | COMMERCIAL CHECKING<br>****2630 | \$0.01     | : |  |
| ACH Batch<br>Tracking ID: 1809500     | COMMERCIAL CHECKING<br>****2630 | \$0.01     | : |  |
| International Wire                    | COMMERCIAL CKG W/INT            |            |   |  |

|   | All act | All activity performed via Online Banking will be displayed here. Use 'Show Filters' for additional search and navigation options. |                                                                                                    |   |  |  |  |  |  |  |  |  |
|---|---------|----------------------------------------------------------------------------------------------------|----------------------------------------------------------------------------------------------------|---|--|--|--|--|--|--|--|--|
|   | ŵ       | Home                                                                                                    | Online Activity ②                                                                                                    |   |  |  |  |  |  |  |  |  |
|   | ⊠ª      | Message Center                                                                                                    |                                                                                                    |   |  |  |  |  |  |  |  |  |
|   | ₽       | Transactions /                                                                                                    | Single Transactions Recurring Transactions                                                                                                    |   |  |  |  |  |  |  |  |  |
|   |         | Online Activity Center                                                                                                    | ∇     ⊥     G     Search Transactions                                                                                                    |   |  |  |  |  |  |  |  |  |
|   |         | Statements                                                                                                    | Created date - Status - Approvals Transaction Type - Account - Amount - Amount -                                                                                                    | : |  |  |  |  |  |  |  |  |
|   |         | Cash Management                                                                                                    |                                                                                                    |   |  |  |  |  |  |  |  |  |
|   | \$      | Transfers & Payments                                                                                                    | C         10/3/2023         Authorized         1 of 1         Funds transfer         lest         \$0.01         \$0.01           6:16 AM         Tracking ID: 1811174         ****2687         \$0.01         \$0.01         \$0.01         \$0.01         \$0.01         \$0.01         \$0.01         \$0.01         \$0.01         \$0.01         \$0.01         \$0.01         \$0.01         \$0.01         \$0.01         \$0.01         \$0.01         \$0.01         \$0.01         \$0.01         \$0.01         \$0.01         \$0.01         \$0.01         \$0.01         \$0.01         \$0.01         \$0.01         \$0.01         \$0.01         \$0.01         \$0.01         \$0.01         \$0.01         \$0.01         \$0.01         \$0.01         \$0.01         \$0.01         \$0.01         \$0.01         \$0.01         \$0.01         \$0.01         \$0.01         \$0.01         \$0.01         \$0.01         \$0.01         \$0.01         \$0.01         \$0.01         \$0.01         \$0.01         \$0.01         \$0.01         \$0.01         \$0.01         \$0.01         \$0.01         \$0.01         \$0.01         \$0.01         \$0.01         \$0.01         \$0.01         \$0.01         \$0.01         \$0.01         \$0.01         \$0.01         \$0.01         \$0.01         \$0.01         \$0.01 | : |  |  |  |  |  |  |  |  |
| 1 | 0       | Locations & ATMs                                                                                                    | 10/2/2023         Drafted         0 of 2         Domestic Wire         COMMERCIAL CHECKING         \$0.10           4:25 PM         Tracking ID: 1810455         ****2630         \$0.10         \$0.10                                                                                                    | : |  |  |  |  |  |  |  |  |

The columns of Online Activity will provide you with information regarding the transaction.

#### **Created Date:** The date the transaction was drafted.

Status: The current status of the transaction.

- **Drafted**—Transaction has been created but needs approval.
- Authorized—Transaction has been drafted and approved.
- **Processed**—Transaction has been processed through AccessJFG. Once a transaction has been processed, it cannot be cancelled through AccessJFG. Please contact TM Support (contact information at bottom of page) to see if a processed transaction can be attempted to be cancelled or reversed.
- Cancelled-Transaction has been cancelled before processing.

**Approvals:** Shows how many approvals have been received and the number required for authorizing the transaction.

**Transaction Type:** Description of the transaction (ACH Batch, Domestic Wire, Stop Payment, etc). **Account:** The account that initiated the transaction. This is the "from" account for internal transfers. **Amount:** The dollar amount of the transaction.

Good Afternoon, Kyle User Guides

Transfers & Payments
 Locations & ATMs
 Reports
 Services
 Help
 Settings
 Log Off

Clicking on a transaction will show the transaction on the right to provide additional details about the transaction. For example, an ACH Batch, Collection, or Wire will show the recipient details of the transaction.

| Transaction List              |                                                                                                    |                                                                                                    | :                                                                                                    |                                                                                                    |
|-------------------------------|----------------------------------------------------------------------------------------------------|----------------------------------------------------------------------------------------------------|----------------------------------------------------------------------------------------------------|----------------------------------------------------------------------------------------------------|
| Drafted<br>Domestic Wire      | \$0.10<br>10/2/2023                                                                                                    |                                                                                                    | :                                                                                                    | A                                                                                                    |
| Cancelled<br>Domestic Wire    | \$0.10<br>10/2/2023                                                                                                    |                                                                                                    | :                                                                                                    | A<br>Tr                                                                                                    |
| Drafted<br>Domestic Wire      | \$0.01<br>10/2/2023                                                                                                    |                                                                                                    | :                                                                                                    | P                                                                                                    |
| Drafted<br>ACH Batch          | \$1.00<br>10/2/2023                                                                                                    |                                                                                                    | :                                                                                                    | Ci<br>Ky                                                                                                    |
| Processed<br>Stop Payment     | \$0.00<br>10/2/2023                                                                                                    |                                                                                                    | :                                                                                                    | Pi<br>10<br>Ff                                                                                                    |
| Drafted<br>ACH Pass Thru      | \$1.00<br>10/2/2023                                                                                                    |                                                                                                    | :                                                                                                    | 10                                                                                                    |
| Drafted<br>ACH Pass Thru      | \$1.00<br>10/2/2023                                                                                                    |                                                                                                    | :                                                                                                    |                                                                                                    |
| Drafted<br>Payroll            | \$0.02<br>10/2/2023                                                                                                    |                                                                                                    | :                                                                                                    | R                                                                                                    |
| Drafted<br>Domestic Wire      | \$0.01<br>10/2/2023                                                                                                    |                                                                                                    | :                                                                                                    |                                                                                                    |
| Drafted<br>ACH Batch          | \$0.01<br>10/2/2023                                                                                                    |                                                                                                    | :                                                                                                    |                                                                                                    |
| Drafted<br>International Wire | \$0.30<br>10/2/2023                                                                                                    |                                                                                                    | :                                                                                                    |                                                                                                    |
| Drafted<br>Domestic Wire      | \$0.01<br>10/2/2023                                                                                                    |                                                                                                    | :                                                                                                    |                                                                                                    |
| Drafted<br>ACH Collection     | \$0.04<br>10/2/2023                                                                                                    |                                                                                                    | :                                                                                                    |                                                                                                    |
| Drafted<br>ACH Collection     | \$0.00<br>10/2/2023                                                                                                    |                                                                                                    | :                                                                                                    | т                                                                                                    |
| Durfe d                       | ¢0.05                                                                                                    | _                                                                                                    |                                                                                                    |                                                                                                    |
|                               | Transaction List         Drafted         Domestic Wire         Cancelled         Domestic Wire         Drafted         Domestic Wire         Drafted         Processed         Stop Payment         Drafted         ACH Pass Thru         Drafted         Payroll         Drafted         Drafted         ACH Pass Thru         Drafted         Drafted | Transaction ListDrafted\$0.10Domestic Wire10/2/2023Cancelled\$0.10Domestic Wire10/2/2023Drafted\$0.01Domestic Wire\$1.00ACH Batch\$1.00ACH Pass Thru\$1.00Drafted\$1.00ACH Pass Thru\$1.00Drafted\$0.02Processed\$0.02Drafted\$1.00ACH Pass Thru\$0.02Drafted\$0.02Payroll10/2/2023Drafted\$0.01Drafted\$0.02Payroll\$0.02Drafted\$0.01Drafted\$0.01Drafted\$0.01Drafted\$0.01Drafted\$0.01Drafted\$0.02Drafted\$0.02Drafted\$0.02Drafted\$0.01Drafted\$0.02Drafted\$0.02Drafted\$0.02Drafted\$0.02Drafted\$0.02Drafted\$0.02Drafted\$0.02Drafted\$0.02Drafted\$0.02Drafted\$0.02Drafted\$0.02Drafted\$0.02Drafted\$0.02Drafted\$0.02Drafted\$0.02Drafted\$0.02Drafted\$0.02Drafted\$0.02Drafted\$0.02Drafted\$0.02Drafted\$0.02Drafted\$0. | Transaction ListImage: construct wire\$0.10 10/2/2023Drafted Domestic Wire\$0.10 10/2/2023Image: construct wireDrafted Domestic Wire\$0.01 10/2/2023Image: construct wireDrafted ACH Batch\$0.00 10/2/2023Image: construct wireProcessed Stop Payment\$0.00 10/2/2023Image: construct wireDrafted ACH Pass Thru\$1.00 10/2/2023Image: construct wireDrafted ACH Pass Thru\$0.02 10/2/2023Image: construct wireDrafted ACH Pass Thru\$0.02 10/2/2023Image: construct wireDrafted Stop Payment\$0.02 10/2/2023Image: construct wireDrafted ACH Pass Thru\$0.02 10/2/2023Image: construct wireDrafted Stop Payment\$0.01 10/2/2023Image: construct wireDrafted Stop Payment\$0.01 10/2/2023Image: construct wireDrafted Domestic Wire\$0.01 10/2/2023Image: construct wireDrafted ACH Batch\$0.01 10/2/2023Image: construct wireDrafted Domestic Wire\$0.01 10/2/2023Image: construct wireDrafted ACH Collection\$0.04 10/2/2023Image: construct wireDrafted ACH Collection\$0.02 10/2/2023Image: construct wireDrafted ACH Collection\$0.02 10/2/2023Image: construct wireDrafted ACH Collection\$0.02 10/2/2023Image: construct wireDrafted ACH Collection\$0.02 10/2/2023Image: construct wireDrafted ACH Collection\$0.02 10/2/2023Image: construct wireDrafted ACH Collection\$0.02 10/2/2023Image: construct wire | Transaction List       □       :         Drafted       \$0.10       □       :         Domestic Wire       10/2/2023       □       :         Cancelled       \$0.10       □       :         Drafted       \$0.01       □       :         Drafted       \$0.01       □       :         Drafted       \$0.01       □       :         Drafted       \$0.01       □       :         Drafted       \$0.01       □       :         Processed       \$0.00       □       :         Processed       \$0.00       □       :         Drafted       \$1.00       □       :         Drafted       \$1.00       □       :         Drafted       \$1.00       □       :         Drafted       \$0.02       □       :         Drafted       \$0.01       □       :         Drafted       \$0.01       □       :         Drafted       \$0.01       □       :         Drafted       \$0.01       □       :         Drafted       \$0.01       □       :         Drafted       \$0.01       □       : |

| TRANSACTIC<br>ACH BATCH<br>ACH Name                                                       | ON DETAILS<br>- Test Android |                                                                                                  | Crea                                                                                    | \$1.00<br>ted Date: 10/2/2023 |
|-------------------------------------------------------------------------------------------|------------------------------|--------------------------------------------------------------------------------------------------|-----------------------------------------------------------------------------------------|-------------------------------|
| PAYMENT DI                                                                                | ETAILS                       |                                                                                                  |                                                                                         | ^                             |
| Created By<br>Kyle User Guides<br>Process Date<br>10/18/2023<br>Effective<br>10/19/2023   | PETAILS                      | From Ai<br>COMMER<br>Total Pa<br>1<br>ACH He<br>CM Test i<br>SEC Coo<br>PPD<br>Compan<br>Payment | ccount<br>RCIAL CHECKING ****2<br>ayments<br>Rader<br>Rcvb<br>de<br>ny Entry Descriptio | 630<br>n                      |
| Show ma                                                                                   | sked details                 |                                                                                                  |                                                                                         |                               |
| Name                                                                                      | Account                      | Туре                                                                                             | Routing                                                                                 | Amount                        |
| Andy Android                                                                              | 1234567890                   | Savings                                                                                          | 101205940                                                                               | \$1.00                        |
| Recipient Inform<br>ACH Name<br>Test Android<br>Email Address<br>©joi<br>inancialgroup.co | nation<br>5<br>nnsonf<br>m   |                                                                                                  |                                                                                         |                               |
|                                                                                           |                              |                                                                                                  |                                                                                         |                               |

All activity performed via Online Banking will be displayed here. Use 'Show Filters' for additional search and navigation options

 $\times$ 

Clicking the kabob menu will open a list of actions available for that transaction. Please note that all options will not necessarily be available depending on the transaction type, the status of the transaction, or the entitlements of the user role.

**Details:** Expands the row for additional information.

**Approve:** Approve the transaction.

Cancel: Cancel the transaction.

**Inquire:** Opens the message center to send an inquiry to our Support Center about the transaction.

**Copy:** Copies this transaction. Copy takes you to the new transaction page with all the existing transaction details completed except for Effective/Process date.

**View Transactions in Series:** Only available on recurring transactions. Shows a list of all transactions processed in the recurring transaction series.

**Print Details:** Creates a PDF of all the details of the transaction, including each recipient for an ACH Batch, ACH Collection, or Wire transaction.

10/2/2023

11:13 AM

10/2/2023

Drafted

0 of 2

The following pages will show a few of these actions in greater detail.

| Q Search                         | Transactions  |          |
|----------------------------------|---------------|----------|
| Account 🗸                        | Amount 🚽 🗌 🚦  |          |
| Test<br>****2687                 | \$0.01        |          |
| COMMERCIAL CHECKING<br>****2630  | \$0.10        | h/       |
| COMMERCIAL CHECKING              | Details       |          |
| COMMERCIAL CHECKING              | Approve       |          |
| COMMERCIAL CHECKING              | Cancel        | $\vdash$ |
| COMMERCIAL CHECKING<br>*****2630 | Inquire       |          |
|                                  | Сору          |          |
|                                  | Print Details | $\neg$   |
| COMMERCIAL CHECKING              | \$0.02        |          |
| COMMERCIAL CHECKING              | \$0.01        |          |
| COMMERCIAL CHECKING<br>****2630  | \$0.01        |          |
|                                  |               |          |

For additional assistance, please call 888.769.3796 or email tmsupport@johnsonfinancialgroup.com.

ACH Batch

Tracking ID: 1809500

| والمراجع ومستحد والمراجع والمراجع والمراجع والمراجع |                                   |                                  | definition of a second second se |
|-----------------------------------------------------|-----------------------------------|----------------------------------|----------------------------------------------------------------------------------------------------|
| li activity performed via                           | Conline Banking will be displayed | I nere lise 'Snow Filters' for a | ndifional search and havigation options                                                                                                    |
| an accuracy periornica na                           | or and burning will be displayed  |                                  | deleter and navigation options.                                                                                                    |
|                                                     |                                   |                                  |                                                                                                    |

#### $\times$

| G Home<br>⊡ <sup>3</sup> Message Center<br>← Transactions | 0        | Online Act            | ivity ⑦<br>ons Recur | ring Transa | actions                                |                                  |                | Tc<br>tra        | o <b>Ap</b> j<br>ansa | <b>prove</b> a<br>ction, click the |
|-----------------------------------------------------------|----------|-----------------------|----------------------|-------------|----------------------------------------|----------------------------------|----------------|------------------|-----------------------|------------------------------------|
| Online Activity Center Statements                         | <b>_</b> |                       | G)                   | Approvals   | Transaction Type                       | Q Search                         | n Transactions | ka<br><b>A</b> r | bob<br>opro           | menu and select<br>ve.             |
| Cash Management                                           | ×        | 0/3/2023<br>6:16 AM   | Authorized           | 1 of 1      | Funds Transfer<br>Tracking ID: 1811174 | Test<br>****2687                 | \$0.01         |                  | :                     | $\rightarrow$                      |
| Locations & ATMs                                          |          | 10/2/2023<br>4:25 PM  | Drafted              | 0 of 2      | Domestic Wire<br>Tracking ID: 1810455  | COMMERCIAL CHECKING<br>****2630  | \$0.10         |                  | :                     |                                    |
| III Reports                                               | ~        | 10/2/2023<br>4:20 PM  | Cancelled            | N/A         | Domestic Wire<br>Tracking ID: 1810442  | COMMERCIAL CHECKING<br>*****2630 | Details        |                  |                       | N                                  |
| Services                                                  | ~        | 10/2/2023<br>4:00 PM  | Drafted              | 0 of 2      | Domestic Wire<br>Tracking ID: 1810390  | COMMERCIAL CHECKING<br>****2630  | Approve        |                  |                       |                                    |
| ? Help                                                    | ×        | 10/2/2023<br>3:28 PM  | Drafted              | 0 of 2      | ACH Batch<br>Tracking ID: 1810297      | COMMERCIAL CHECKING<br>****2630  | Cancel         |                  |                       |                                    |
| → Log Off                                                 | ·        | 10/2/2023<br>3:00 PM  | Processed            | 1 of 1      | Stop Payment<br>Tracking ID: 1810232   | COMMERCIAL CHECKING<br>****2630  | Inquire        |                  |                       |                                    |
|                                                           |          | 10/2/2023<br>1:49 PM  | Drafted              | 0 of 1      | ACH Pass Thru<br>Tracking ID: 1810022  |                                  | Сору           |                  |                       |                                    |
|                                                           |          | 10/2/2023<br>1:46 PM  | Drafted              | 0 of 1      | ACH Pass Thru<br>Tracking ID: 1810009  |                                  | Print Deta     | ils              |                       |                                    |
|                                                           |          | 10/2/2023<br>11:16 AM | Drafted              | 0 of 2      | Payroll<br>Tracking ID: 1809509        | COMMERCIAL CHECKING<br>****2630  | \$0.02         |                  | :                     |                                    |
|                                                           |          | 10/2/2023<br>11:15 AM | Drafted              | 0 of 2      | Domestic Wire<br>Tracking ID: 1809505  | COMMERCIAL CHECKING<br>****2630  | \$0.01         |                  | :                     |                                    |
|                                                           |          | 10/2/2023<br>11:13 AM | Drafted              | 0 of 2      | ACH Batch<br>Tracking ID: 1809500      | COMMERCIAL CHECKING<br>****2630  | \$0.01         |                  | ÷                     |                                    |
|                                                           |          | 10/2/2023             |                      |             | International Wire                     | COMMERCIAL CKG W/INT             |                |                  |                       |                                    |

| A               | <b>CCESS</b> JFC              | G 🚺      |                |           |                    |                                            |                                  | Good Morning, Kyle Kasbohm                          |                |
|-----------------|-------------------------------|----------|----------------|-----------|--------------------|--------------------------------------------|----------------------------------|-----------------------------------------------------|----------------|
| All act         | ivity performed via Onlin     | e Bankir | ng will be dis |           |                    |                                            | ×                                | ×                                                   |                |
| ŵ               | Home                          |          | Onlin          |           |                    | (!)                                        | _                                |                                                     |                |
| ⊠ <sup>37</sup> | ) Message Center              |          | Single Tr      |           | Appr               |                                            | _                                |                                                     |                |
| 8               | Transactions                  | ^ _      | Single In      | Are       | Appr<br>vou sure v |                                            |                                  |                                                     |                |
|                 | Online Activity               |          | Searc          |           | . , ,              |                                            |                                  |                                                     |                |
| Ĥ               | Statements<br>Cash Management | ~        | Createc        | 1         | No                 | Confirm                                    |                                  | Amount -                                            |                |
| ≡               | Transfers                     | ~        | 4/2/2021       | riocesseu | T UL T             | stop rayment - Hacking ib. 17764           | :HECKING                         | \$0.00                                              |                |
| 0               | Locations                     |          | 4/2/2021       | Drafted   | 0 of 1             | International Wire - Tracking ID:<br>17782 | COMMERCIAL CKG W/INT<br>****7757 | \$0.01                                              |                |
|                 | Account Services              | ~        | 4/2/2021       | Processed | 1 of 1             | Funds Transfer - Tracking ID: 17779        | COMMERCIAL CKG W/INT<br>****4277 |                                                     |                |
| ?               | Help                          | ~        | 4/1/2021       | Cancelled | N/A                | ACH Batch - Tracking ID: 17778             | COMMERCIAL CHECKING<br>****7245  | A pop-up window<br>ask to confirm tha               | will<br>at you |
| <u>نې</u>       | Settings                      | ~        | 4/1/2021       | Cancelled | N/A                | Domestic Wire - Tracking ID: 17771         | COMMERCIAL CHECKING<br>****7245  | would like to appr                                  | ove<br>lick    |
| ÷               | Log Off                       |          | 4/1/2021       | Cancelled | N/A                | Domestic Wire - Tracking ID: 17769         | COMMERCIAL CHECKING<br>****7245  | <b>Confirm</b> to approv                            | ve.            |
|                 |                               |          | 3/16/2021      | Cancelled | N/A                | International Wire - Tracking ID:<br>17707 | COMMERCIAL CHECKING<br>****7245  | £100.00                                             |                |
|                 |                               |          | 3/16/2021      | Cancelled | N/A                | Domestic Wire - Tracking ID: 17706         | COMMERCIAL CHECKING<br>****7245  | \$100.00                                            |                |
|                 |                               |          | 3/16/2021      | Cancelled | N/A                | International Wire - Tracking ID:<br>17705 | COMMERCIAL CHECKING<br>****7245  | \$100.00                                            |                |
|                 |                               |          |                |           |                    |                                            | Cre                              | dits: [0] <b>\$0.00</b>   Debits: [0] <b>\$0.00</b> |                |
|                 |                               |          |                |           |                    |                                            |                                  |                                                     |                |

| CCECC IEC |  |
|-----------|--|
|           |  |
|           |  |
|           |  |

| ctivity performed via Onlii   | ne Banki | ng will be di: |                             |                          |                                                                                    |                     |
|-------------------------------|----------|----------------|-----------------------------|--------------------------|------------------------------------------------------------------------------------|---------------------|
| Home                          |          | Onlin          |                             |                          | (i)                                                                                |                     |
| <sup>37)</sup> Message Center |          |                |                             |                          |                                                                                    |                     |
| Transactions                  | ~        | Single Tr.     | Secu                        | ire Ac                   | cess Code Require                                                                  | d                   |
| Online Activity               |          | م Searc        | A secure access co<br>deliv | de is requi<br>ery metho | red to authorize this transaction. Please<br>d to receive your secure access code: | select your         |
| Statements                    |          |                |                             |                          |                                                                                    |                     |
| Cash Management               | $\sim$   | Created        |                             | Te                       | ext me : (XXX) XXX-6373                                                            |                     |
| Transfers                     | ~        | 4/2/202        |                             | C                        | all me : (XXX) XXX-6373                                                            |                     |
| Locations                     |          | 4/2/202        |                             |                          |                                                                                    |                     |
| Reports                       | ~        |                |                             |                          | Cancel                                                                             |                     |
| Account Services              | ~        | 4/2/202        |                             |                          |                                                                                    |                     |
| Help                          | ~        | 4/1/2021       | Cancelled                   | N/A                      | ACH Batch - Tracking ID: 17778                                                     | COMMER(<br>****7245 |
| Settings                      | ~        | 4/1/2021       | Cancelled                   | N/A                      | Domestic Wire - Tracking ID: 17771                                                 | COMMER(<br>****7245 |
| Log Off                       |          | 4/1/2021       | Cancelled                   | N/A                      | Domestic Wire - Tracking ID: 17769                                                 | COMMER(<br>****7245 |
|                               |          | 3/16/2021      | Cancelled                   | N/A                      | International Wire - Tracking ID:<br>17707                                         | COMMER(<br>****7245 |
|                               |          | 3/16/2021      | Cancelled                   | N/A                      | Domestic Wire - Tracking ID: 17706                                                 | COMMER(<br>****7245 |
|                               |          | 3/16/2021      | Cancelled                   | N/A                      | International Wire - Tracking ID:                                                  | COMMER              |

| <        |        |        |              |              | × |
|----------|--------|--------|--------------|--------------|---|
|          |        |        |              |              |   |
|          |        |        |              |              |   |
|          |        |        |              |              |   |
|          | ☆      | Ĵ      | $\downarrow$ | $\mathbb{Y}$ |   |
|          | Amount |        |              |              |   |
| HECKING  |        | \$0.00 |              | :            |   |
| KG W/INT |        | \$0.01 |              | :            |   |
|          |        |        |              |              |   |

COMMERCIAL CHECKING

COMMERCIAL CHECKING

COMMERCIAL CHECKING

COMMERCIAL CHECKING

COMMERCIAL CHECKING

COMMERCIAL CHECKING

\*\*\*\*7245

\*\*\*\*7245

\*\*\*\*7245

\*\*\*\*7245

\*\*\*\*7245

\*\*\*\*7245

In order to approve a transaction, the system will require you complete a Secure Access Code via a phone call or text message. Select your preferred method of delivery for the code.

\$100.00

Credits: [0] \$0.00 | Debits: [0] \$0.00

For additional assistance, please call 888.769.3796 or email tmsupport@johnsonfinancialgroup.com.

| ACC | <b>ESS</b> | JFG | J |
|-----|------------|-----|---|
|     |            |     |   |

∰ Home

Ħ

<sup>37</sup> Message Center

Cash Management

Transactions

Transfers

Account Services

Locations

III Reports

Help

{⑦ Settings

🕞 Log Off

☆ 🚭 🕹 🍸

\$0.00

\$0.01

Amount 🚽

| e Banki | ing will be dis         |            |             |                                            | ×                               |       |
|---------|-------------------------|------------|-------------|--------------------------------------------|---------------------------------|-------|
|         | Onlin                   |            |             | í                                          |                                 |       |
| ^       | Single Tr.              | Enter      | <b>YOUR</b> | as been sent via text me to (XXX) XXX-63   | <b>1e</b>                       |       |
|         | Searc                   | Enter code |             |                                            | _                               |       |
| ~       | Createc                 | 849835     |             |                                            |                                 |       |
| ~       | 4/2/202                 |            |             |                                            | HECKING                         |       |
| ~       | 4/2/202                 | Ba         | ick         | Verify                                     | KG W/INT                        |       |
| ~       | 4/2/ <mark>202</mark> 1 | HUCCISCO   | 1011        | Tonda nonarci - nocenigio, 1773            | KG W/INT                        |       |
| ~       | 4/1/2021                | Cancelled  | N/A         | ACH Batch - Tracking ID: 17778             | COMMERCIAL CHECKING<br>****7245 |       |
| ~       | 4/1/2021                | Cancelled  | N/A         | Domestic Wire - Tracking ID: 17771         | COMMERCIAL CHECKING<br>****7245 |       |
|         | 4/1/2021                | Cancelled  | N/A         | Domestic Wire - Tracking ID: 17769         | COMMERCIAL CHECKING<br>****7245 |       |
|         | 3/16/2021               | Cancelled  | N/A         | International Wire - Tracking ID:<br>17707 | COMMERCIAL CHECKING<br>****7245 |       |
|         | 3/16/2021               | Cancelled  | N/A         | Domestic Wire - Tracking ID: 17706         | COMMERCIAL CHECKING<br>****7245 |       |
|         | 3/16/2021               | Cancelled  | N/A         | International Wire - Tracking ID:<br>17705 | COMMERCIAL CHECKING<br>****7245 |       |
|         |                         |            |             |                                            |                                 | Credi |

Once you receive the Secure Access Code, entered it in the text field provided. Then, click **Verify** to continue.

.

\$100.00

: [0] **\$0.00** | Debits: [0] **\$0.00** 

| Ą                     | <b>CCESS</b> JFC          | GU        |                             |                                                                |                              |                | Good Morning, Kyle Kasbohm |              |
|-----------------------|---------------------------|-----------|-----------------------------|----------------------------------------------------------------|------------------------------|----------------|----------------------------|--------------|
| All act               | ivity performed via Onlin | e Banking | ; will be di:               |                                                                | ×                            |                | ×                          |              |
| Ĝ                     | Home                      |           | Oralia                      | $\langle \rangle$                                              |                              |                |                            |              |
| <u>⊠<sup>37</sup></u> | )<br>Message Center       |           | Onlin                       | $\bigcirc$                                                     |                              |                |                            |              |
| A                     | Transactions              | <u> </u>  | Single Tr.                  | Approval Successful                                            |                              |                |                            |              |
|                       | Online Activity           |           | A Sean                      | Transaction successfully approved.<br>#17782 (\$0.01) Approved |                              |                | ☆ 尋 ⊻ 7                    |              |
|                       | Statements                |           | Crostor                     |                                                                |                              |                | Amount                     |              |
| Ĥ                     | Cash Management           | ~         |                             | <b>5</b> 1                                                     |                              |                |                            |              |
| Ξ                     | Transfers                 | $\sim$    | 4/2/202                     | Close                                                          |                              | HECKING        | \$0.00                     |              |
| 0                     | Locations                 |           | 4/2/2021 Authorized         | International Wire - Tracking ID:<br>1 of 1<br>17782           | COMMERCIAL C                 | KG W/INT       | \$0.01                     |              |
| ılı                   | Reports                   | ~         |                             |                                                                |                              |                |                            |              |
|                       | Account Services          | ~         | Tracking ID:                | 17782                                                          | Recipient Name:              | Kyle Kasbohm   |                            |              |
| (?)                   | Help                      | ~         | Created:                    | 04/02/2021 11:13 AM                                            | Name:                        | Kyle Kasboriin |                            |              |
| ن<br>ت                | Settings                  |           | Created By:                 | Test User                                                      | Recipient Address<br>1:      | 555 Main St    |                            |              |
| 225                   | Settings                  | ,         | Authorized:                 | 04/02/2021 12:08 PM                                            | Recipient Address            | Racine, WI 5   | You will receive           | a successful |
| ÷                     | Log Off                   |           | Authorized By:              | Kyle Kasbohm                                                   | 3:                           |                | approval messag            | e. Click     |
|                       |                           |           | Will process On:            | 04/02/2021                                                     | Beneficiary Fl<br>Name:      | Bank of Scot   | Close to return t          | o the Online |
|                       |                           |           | From Account:               | COMMERCIAL CKG W/INT ****//5/                                  | Beneficiary Fl               | BOFSGBZ1       | Activity page.             |              |
|                       |                           |           | To Account Type:            | Checking                                                       | SWIFT/BIC:                   | The Mound      |                            |              |
|                       |                           |           | Currency Code:              | USD                                                            | Address 1:                   | The Mound      |                            |              |
|                       |                           |           | Originator Wire<br>Header:  | AccessJFG Demo                                                 | Beneficiary Fl<br>Address 2: | Edinburgh      |                            |              |
|                       |                           |           | Foreign Currency<br>Amount: | \$0.01                                                         | Beneficiary Fl<br>Address 3: | EH1 1YZ        |                            |              |
|                       |                           |           | USD Amount:                 | \$0.01                                                         |                              |                |                            |              |

For additional assistance, please call 888.769.3796 or email tmsupport@johnsonfinancialgroup.com.

To **Cancel** a transaction, click the kabob menu and choose **Cancel**.

Please note, if you want to cancel an entire series of Recurring Transactions, you must cancel the transaction from the Recurring Transactions tab. If you cancel one instance of a recurring transaction from the Single Transactions tab, the next instance of the recurring transaction will still take place. Canceling the entire series in the Recurring Transactions tab will cancel all future, unprocessed instances of the recurring schedule.

Also note, there is no way to modify an existing scheduled recurring transaction. If you need to make an update to a recurring transaction (for example, you have a monthly recurring ACH to pay your rent and the rent amount increased), you will have to cancel the existing recurring schedule and initiate a new schedule with the updated amounts. After cancelling the original transaction, you can easily reinitiate the transaction by choosing to copy the original transaction and make updates there; see the **Copy** transaction instructions further along in this guide for more details.

11:13 AM

10/2/2023

ow Filters' for additional search and navigation options (?)ecurring Transactions Search Transactions  $\square$ Approvals Transaction Type + Account -Amount -Funds Transfer Test 1 of 1  $\square$ ized \$0.01 Tracking ID: 1811174 \*\*\*\*2687 COMMERCIAL CHECKING Domestic Wire 0 of 2 \$0.10  $\Box$ Tracking ID: 1810455 \*\*\*\*2630 Domestic Wire COMMERCIAL CHECKING Details N/A ed \*\*\*\*2630 Tracking ID: 1810442 Approve COMMERCIAL CHECKING Domestic Wire 0 of 2 Tracking ID: 1810390 \*\*\*\*2630 Cancel COMMERCIAL CHECKING ACH Batch 0 of 2 Tracking ID: 1810297 \*\*\*\*2630 Stop Payment COMMERCIAL CHECKING sed 1 of 1 Tracking ID: 1810232 \*\*\*\*2630 Inquire ACH Pass Thru 0 of 1 Copy Tracking ID: 1810022 ACH Pass Thru 0 of 1 Print Details Tracking ID: 1810009 Payroll COMMERCIAL CHECKING 0 of 2 \$0.02 Tracking ID: 1809509 \*\*\*\*2630 Domestic Wire COMMERCIAL CHECKING 0 of 2 \$0.01 Tracking ID: 1809505 \*\*\*\*2630 ACH Batch COMMERCIAL CHECKING 0 of 2 \$0.01 Tracking ID: 1809500 \*\*\*\*2630 International Wire COMMERCIAL CKG W/INT

Good Afternoon, Kyle User Guides

|   | Ą               | <b>CCESS</b> JFG           | L      |                 |            |              |                                            |                                  | Good Morning, Kyle Kasbohm                           |                     |
|---|-----------------|----------------------------|--------|-----------------|------------|--------------|--------------------------------------------|----------------------------------|------------------------------------------------------|---------------------|
| ľ | All act         | ivity performed via Online | Bank   | ing will be dis |            |              |                                            | ×                                | ×                                                    |                     |
|   | 分               | Home                       |        | Onlin           |            |              |                                            |                                  |                                                      |                     |
|   | ⊠ <sup>37</sup> | Message Center             |        | O min           |            | -            |                                            |                                  |                                                      |                     |
|   |                 | Transactions               | ^      | Single Tr.      |            | Cano         | cel Transaction                            |                                  |                                                      |                     |
|   |                 | Online Activity            |        | Searc           | Are        | e you sure y | ou want to cancel this transaction?        |                                  |                                                      |                     |
|   |                 | Statements                 |        |                 |            |              |                                            |                                  |                                                      |                     |
|   |                 | Cash Management            | ~      | Created         | Ν          | lo           | Confirm                                    |                                  | Amount –                                             |                     |
|   | ≡               | Transfers                  | ~      | 4/2/202         | mocessea   | 1011         | экор гаушене - наскіндть. 17704            | HECKING                          | \$0.00                                               |                     |
|   | $\bigcirc$      | Locations                  |        | 4/2/2021        | Authorized | 1 of 1       | International Wire - Tracking ID:<br>17782 | COMMERCIAL CKG W/INT<br>****7757 | \$0.01                                               |                     |
|   |                 | Reports                    | $\sim$ | 4/2/2021        | Processed  | 1 of 1       | Funds Transfer - Tracking ID: 17779        | COMMERCIAL CKG W/INT             | \$1.00                                               |                     |
|   |                 | Account Services           | ~      |                 |            |              |                                            |                                  | · · ·                                                |                     |
|   | ?               | Help                       | $\sim$ | 4/1/2021        | Cancelled  | N/A          | ACH Batch - Tracking ID: 17778             | ****7245                         |                                                      |                     |
|   | ېنې<br>۱        | Settings                   | ~      | 4/1/2021        | Cancelled  | N/A          | Domestic Wire - Tracking ID: 17771         | COMMERCIAL CHECKING<br>****7245  | A pop-up window w                                    | /ill ask<br>want to |
|   | ÷_ا             | Log Off                    |        | 4/1/2021        | Cancelled  | N/A          | Domestic Wire - Tracking ID: 17769         | COMMERCIAL CHECKING<br>****7245  | cancel the transacti                                 | on. Click           |
|   |                 |                            |        | 3/16/2021       | Cancelled  | N/A          | International Wire - Tracking ID:<br>17707 | COMMERCIAL CHECKING<br>****7245  | <b>Contirm</b> to continu                            | е.                  |
|   |                 |                            |        | 3/16/2021       | Cancelled  | N/A          | Domestic Wire - Tracking ID: 17706         | COMMERCIAL CHECKING<br>****7245  | \$100.00                                             |                     |
|   |                 |                            |        | 3/16/2021       | Cancelled  | N/A          | International Wire - Tracking ID:<br>17705 | COMMERCIAL CHECKING<br>****7245  | \$100.00                                             |                     |
|   |                 |                            |        |                 |            |              |                                            | Cri                              | edits: [0] <b>\$0.00</b>   Debits: [0] <b>\$0.00</b> |                     |
|   |                 |                            |        |                 |            |              | F                                          |                                  |                                                      |                     |

|                                | GU                 |       |           |               |                                            |                          |          | Good Morning, Kyle Kasbohm |
|--------------------------------|--------------------|-------|-----------|---------------|--------------------------------------------|--------------------------|----------|----------------------------|
| All activity performed via Onl | ine Banking will b | e dis |           |               |                                            | ×                        |          | ×                          |
| Home                           | On                 | lin   |           |               | $\bigcirc$                                 |                          |          |                            |
| Transactions                   | ^Single            | e Tri | ıΤ        | ransa         | iction Cancelled                           |                          |          |                            |
| Online Activity Statements     | ٩.                 | ieard |           | # <b>17</b> 2 | 782 (\$0.01) Cancelled                     |                          |          | ☆ 尋 ⊻ ♡                    |
| 👖 Cash Management              | ~ Cre              | atec  |           |               | đ                                          |                          |          | Amount -                   |
| Transfers                      | ~ 4/2              | /202  |           |               | Close                                      |                          | HECKING  | \$0.00                     |
| Cocations                      | 4/2                | /2021 | Cancelled | N/A           | International Wire - Tracking ID:<br>17782 | COMMERCIAL C<br>****7757 | KG W/INT | \$0.01                     |

You will receive a message confirming the transaction was cancelled. Click **Close** to continue.

**Reminder**: If you want to cancel an entire series of Recurring Transactions, you must cancel the transaction from the Recurring Transactions tab. If you cancel one instance of a recurring transaction from the Single Transactions tab, the next instance of the recurring transaction will still take place. Canceling the entire series in the Recurring Transactions tab will cancel all future, unprocessed instances of the recurring schedule.

| From Account:              | COMMERCIAL CKG W/INT ****7757 | Beneficiary Fl               | The Mound |
|----------------------------|-------------------------------|------------------------------|-----------|
| To Account:                | 234325325                     | Address 1:                   |           |
| To Account Type:           | Checking                      | Beneficiary Fl<br>Address 2: | Edinburgh |
| Currency Code:             | USD                           | Beneficiary Fl               | EH1 1YZ   |
| Originator Wire<br>Header: | AccessJFG Demo                | Address 3:                   |           |
| Foreign Currency           | \$0.01                        |                              |           |

|                        | ACCESS JFG                                                                     |                                                                                              |       | Good Afternoon, Kyle User Guide | s |
|------------------------|--------------------------------------------------------------------------------|----------------------------------------------------------------------------------------------|-------|---------------------------------|---|
|                        | All activity performed via Online Bank                                         | ing will be displayed here. Use 'Show Filters' for additional search and navigation options. |       | >                               | < |
|                        | <ul> <li>G Home</li> <li>G Message Center</li> <li>G Transactions ∧</li> </ul> | Online Activity ③ Single Transactions Recurring Transactions                                 |       |                                 | _ |
|                        | Online Activity Center                                                         | $\land \bigtriangledown \checkmark \checkmark \clubsuit$                                     | Q Sea | rch Transactions                |   |
|                        | Statements                                                                     | Created date 🚽 Status 🚽 Approvals Transaction Type 🚽 Account 🚽                               |       | Amount 🚽 🗌 🚦                    |   |
| o <b>Copy</b> a transa | action, click the kabob                                                        | menu and choose <b>Copy</b> .                                                                |       | \$0.01                          |   |

Copying a transaction will bring you to the New Transaction screen for that transaction type. It will pre-fill in all the information from the transaction you copied except for the Effective/Process date. Copying a transaction can be important if you are looking to remove (or delete) a user or user role who has unprocessed and/or recurring transactions scheduled. A user cannot be deleted if he/she has unprocessed and/or recurring transactions scheduled. Or, if a user role that has unprocessed and/or recurring transactions scheduled is deleted, the transactions will not process as the entitlements that authorized those transactions no longer exist. For more information about deleting users or user roles, see the **Deleting Users and User Roles in AccessJFG** user guide.

Copying a transaction will also be important if you need to update an existing recurring transactions. Recurring transactions cannot be updated (for example to change dollar amounts). If a recurring transaction must be updated, it should be cancelled and then a new transaction could be copied allowing you to edit anything from the original transaction.

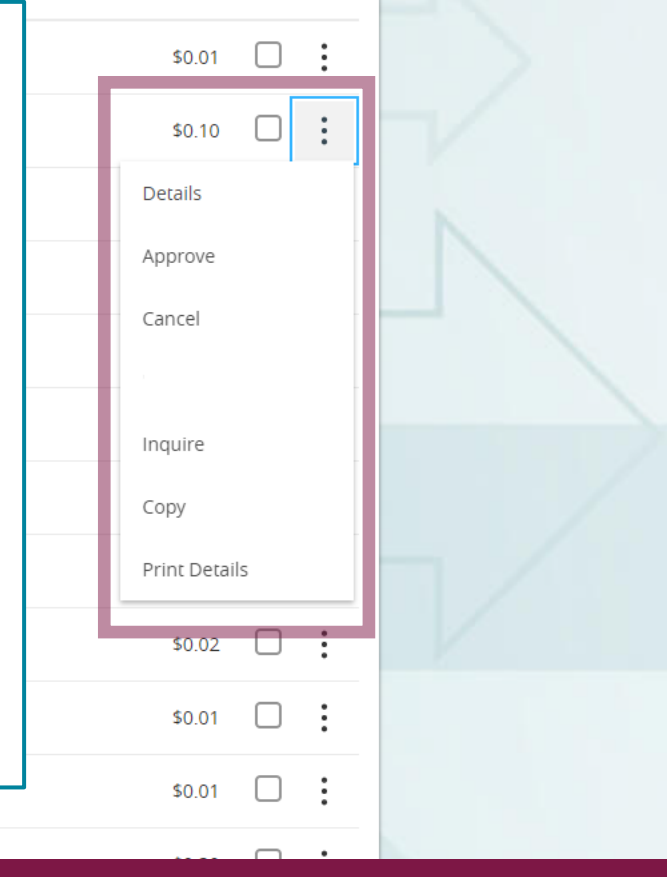

|  | 11:13 AM  | Draited | 0.01.2 | Tracking ID: 1809500 | ****2630             | \$0.01 | $\cup$ |
|--|-----------|---------|--------|----------------------|----------------------|--------|--------|
|  | 10/2/2023 |         |        | International Wire   | COMMERCIAL CKG W/INT |        |        |

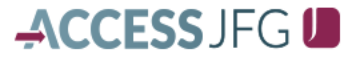

Good Afternoon, Kyle Kasbohm

| 슈  | Home           |
|----|----------------|
| 37 | Message Center |

Transactions

After clicking Copy, you will be taken to the new payment page for that transaction type. All the payment information will automatically fill in on this page except for the Effective Date (for ACH) or Process Date (for wires) or any recurring schedule. Simply choose the effective/process date and set a recurring schedule if needed.

Review the rest of the transaction for any possible updates that may be needed.

When finished, **Draft** or **Approve** the transaction at the bottom like a regular ACH or Wire transaction.

양 Settings

| ignation Details                                                             |                                                                                                |                              |
|------------------------------------------------------------------------------|------------------------------------------------------------------------------------------------|------------------------------|
| EC Code 💿                                                                    | Company Entry Description                                                                      | From Subsidiary              |
| PPD - Prearranged Payment and Deposi 🗸                                       | Retirement                                                                                     | AccessJFG Demo<br>******6789 |
| ccount                                                                       | Effective Date                                                                                 | Recurrence                   |
| COMMERCIAL CHECKING<br>****7245 \$3,872.84                                   |                                                                                                | ∎ None                       |
| cipients (2)                                                                 | Filters: All Pre-Notes Q Find                                                                  | d recipients in payment      |
| dd multiple recipients                                                       |                                                                                                |                              |
|                                                                              |                                                                                                |                              |
| cipient/Account                                                              | Amount                                                                                         |                              |
| cipient/Account<br>Andy Dufresne<br>Savings 98765432                         | Amount \$0.01                                                                                  | :                            |
| cipient/Account Andy Dufresne Savings 98765432 Red Redding Checking 1234568  | Amount<br>\$0.01<br>\$0.01<br>\$0.01                                                           | :                            |
| Andy Dufresne<br>Savings 98765432<br>Red Redding<br>Checking 1234568         | Amount           1         \$0.01           2         \$0.01           + Add another recipient | :                            |
| Andy Dufresne<br>Savings 98765432<br>Red Redding<br>Checking 1234568         | Amount<br>\$0.01<br>\$0.01<br>\$0.01<br>+ Add another recipient                                | :                            |
| ecipient/Account Andy Dufresne Savings 98765432 Red Redding Checking 1234568 | Amount<br>50.01<br>50.01<br>+ Add another recipient                                            |                              |

# Thank You

# Additional Resources and Support

For additional resources, including "how-to" guides, please visit our online Client Resources page at <a href="https://www.johnsonfinancialgroup.com/client-resources">https://www.johnsonfinancialgroup.com/client-resources</a>

If further support is needed, please call our Treasury Management Support Center at 888.769.3796 or by email at <u>tmsupport@johnsonfinancialgroup.com</u>.

JohnsonFinancialGroup.com

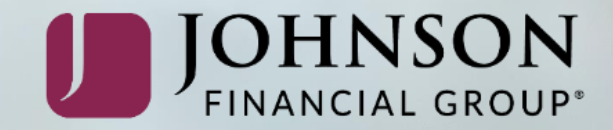